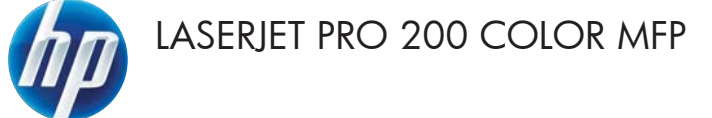

# Naslaggids

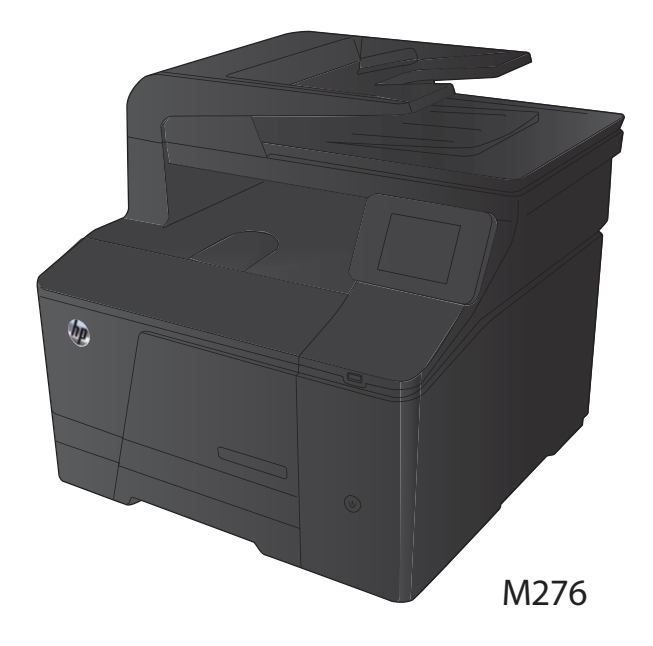

## Kopieerkwaliteit optimaliseren

De volgende instellingen voor kopieerkwaliteit zijn beschikbaar:

- Aut. selectie: Gebruik deze instelling als u de kwaliteit van de kopie niet erg belangrijk vindt. Dit is de standaardinstelling.
- Gemengd: Gebruik deze instelling voor documenten met zowel tekst als afbeeldingen.
- Tekst: Gebruik deze instelling voor documenten die uit voornamelijk tekst bestaan.
- Afbeelding: Gebruik deze instelling voor documenten die uit voornamelijk afbeeldingen bestaan.
- 1. Plaats het document op de glasplaat van de scanner of in de documentinvoer.

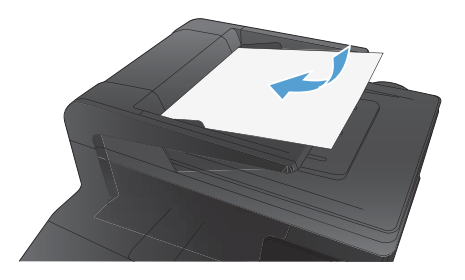

- Raak in het beginscherm de knop Kopie aan.
- Raak de knop Instellingen aan, blader vervolgens naar de knop Optimaliseren en raak deze aan. Raak de pijlknoppen aan om door de opties te bladeren en raak vervolgens een optie aan om deze te selecteren.
- Raak de knop Zwart of Kleur aan om het kopiëren te starten.

#### Scannen via de HP Scan-software (Windows)

- 1. Dubbelklik op het pictogram HP Scan op het bureaublad.
- 2. Selecteer een scansnelkoppeling en pas desgewenst de instellingen aan.
- 3. Klik op Scannen.

OPMERKING: Klik op Geavanceerde instellingen voor toegang tot meer opties.

Klik op **Nieuwe snelkoppeling maken** om een set met aangepaste instellingen te maken en deze op te slaan in de lijst met snelkoppelingen.

### Tonercartridges vervangen

1. Open de voorklep.

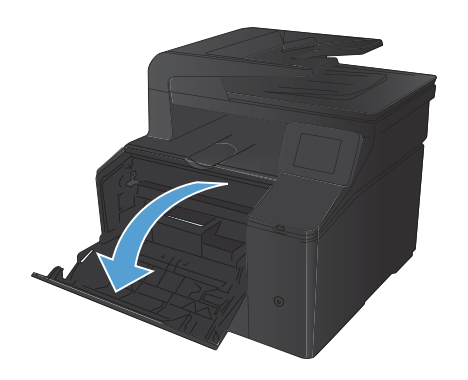

2. Trek de lade met de tonercartridges naar buiten.

 Pak de hendel van de tonercartridge en trek de cartridge vervolgens recht naar boven om deze te verwijderen.

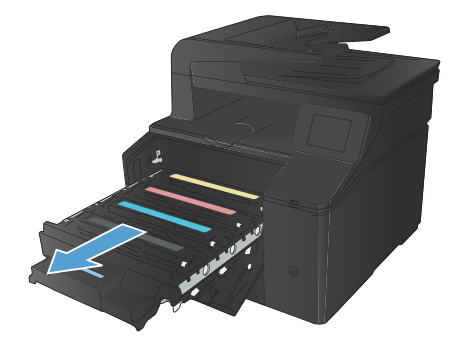

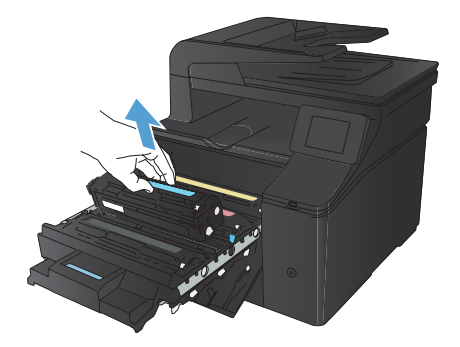

 Haal de nieuwe tonercartridge uit de verpakking.

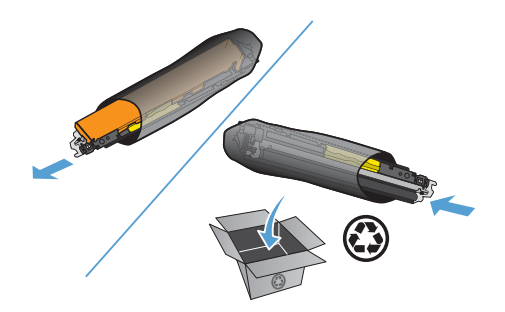

 Schud de tonercartridge licht heen en weer, zodat de toner gelijkmatig in de cartridge wordt verdeeld.

 Verwijder de plastic bescherming van de onderkant van de nieuwe tonercartridge.

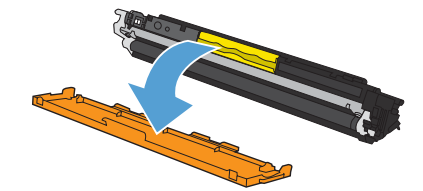

 Raak de afbeeldingsdrum onder aan de tonercartridge niet aan. Vingerafdrukken op de afbeeldingsdrum kunnen problemen geven met de afdrukkwaliteit.

 Plaats de nieuwe tonercartridge in het product.

 Trek aan de strook aan de linkerzijde van de tonercartridge om de verpakkingstape volledig te verwijderen. Gooi de verpakkingstape weg.

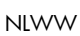

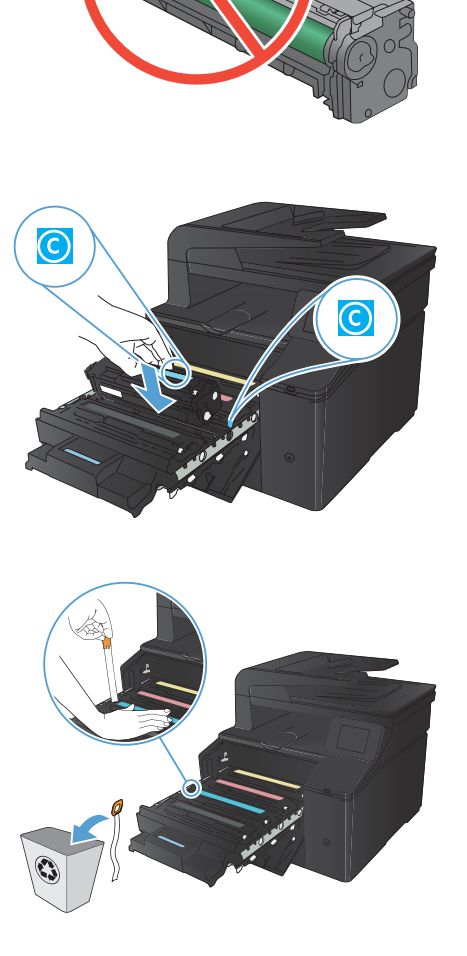

10. Sluit de lade met de tonercartridges.

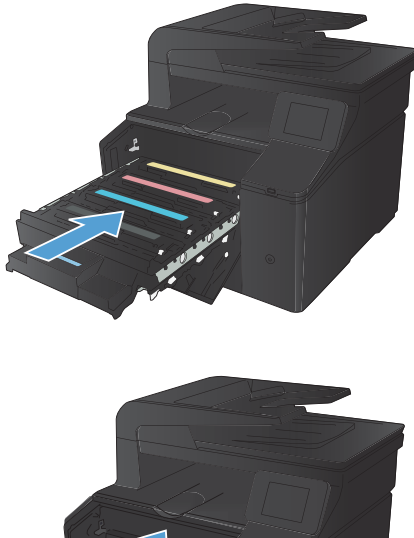

**11.** Sluit de voorklep.

- Plaats de oude tonercartridge en het plastic beschermkapje in de verpakking van de nieuwe tonercartridge. Volg de recyclinginstructies uit de verpakking op.

# Controleren of er geen vuil of vlekken op de glasplaat van de scanner zitten

Na verloop van tijd kan er zich vuil ophopen op de glasplaat van de scanner en de witte, plastic achtergrondplaat, wat een negatieve invloed op de prestaties kan hebben. Voer de volgende procedure uit om de glasplaat en de witte, plastic achtergrondplaat te reinigen.

 Zet het product uit met de aan-uitschakelaar en haal het netsnoer uit het stopcontact.

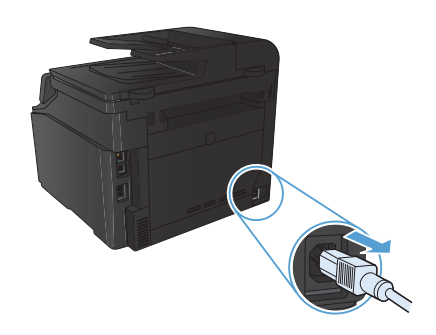

- 2. Open het deksel van de scanner.
- Reinig de scannerglasplaat en de witte, plastic achtergrondplaat met een zachte doek of een spons die is bevochtigd met een niet-schurende glasreiniger.

VOORZICHTIG: Gebruik geen schuurmiddelen, aceton, benzeen, ammoniak, ethanol of tetrachloorkoolstof op het product; deze stoffen kunnen het product beschadigen. Laat de glasplaat of de plaat niet rechtstreeks met vloeistoffen in aanraking komen. Deze kunnen onder de glasplaat terechtkomen en het product beschadigen.

- Droog de glasplaat en de witte, plastic achtergrondplaat met een zeem of spons om vlekken te voorkomen.
- Sluit het product weer aan het schakel het met de aan-uitschakelaar weer in.

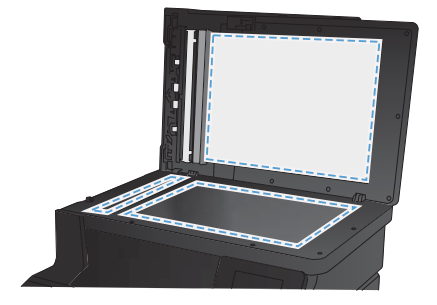

## De kleuropties wijzigen (Windows)

- Selecteer de Afdruk optie vanuit het programma.
- 2. Selecteer het apparaat en klik op de knop Eigenschappen of Voorkeuren.

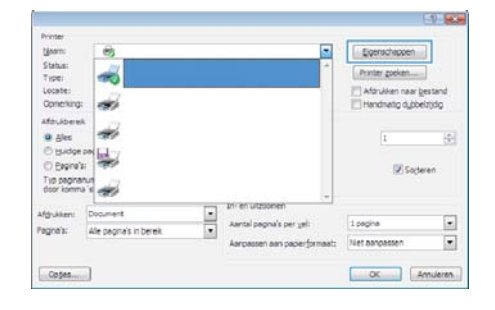

- 3. Klik op het tabblad Kleur.
- Klik op de instelling Automatisch of Handmatig.
  - De instelling Automatisch: selecteer deze instelling voor de meeste afdruktaken in kleur.
  - De instelling Handmatig: selecteer deze instelling om de kleurinstellingen onafhankelijk van andere instellingen aan te passen.

**OPMERKING:** Het handmatig aanpassen van kleurinstellingen kan van invloed zijn op de afdrukken. HP adviseert dat deze instellingen alleen worden gewijzigd door grafische deskundigen.

- Klik op de optie Afdrukken in grijstinten om een kleurendocument af te drukken in zwart en grijstinten. Gebruik deze optie om kleurendocumenten af te drukken voor kopiëren of faxen. U kunt deze optie ook gebruiken om concepten af te drukken of kleurtoner te besparen.
- 6. Klik op de knop **OK**.

| ieavanceerd Snelkoppeingen Papier/Kwaltet Effecten          | Weeking Keur Service |
|-------------------------------------------------------------|----------------------|
| Neuroptes<br>Adavatach<br>Handnatig<br>Adavken in gijstrien |                      |
|                                                             | HP EasyColor         |
| Keuthena's<br>RGBHeuren:<br>Sandaard (sRGB)                 |                      |
|                                                             |                      |
|                                                             | Info Help            |

### Een reinigingspagina afdrukken

- 1. Raak in het beginscherm de knop Instellingen 🔍 aan.
- 2. Raak het menu Service aan.
- 3. Raak de knop Reinigingspagina aan.
- 4. Laad gewoon papier of A4-papier wanneer dit wordt gevraagd.
- 5. Raak de knop OK aan om het reinigen te starten.

De printer drukt de eerste zijde af. Vervolgens wordt u gevraagd de pagina uit de uitvoerlade te verwijderen en in dezelfde richting opnieuw in lade 1 te plaatsen. Wacht tot het proces is voltooid. Gooi de afgedrukte pagina weg.

### Dubbelzijdig afdrukken (duplex) met Windows

1. Klik in het menu **Bestand** van het softwareprogramma op **Afdrukken**.

2. Selecteer het apparaat en klik vervolgens op **Eigenschappen** of **Voorkeuren**.

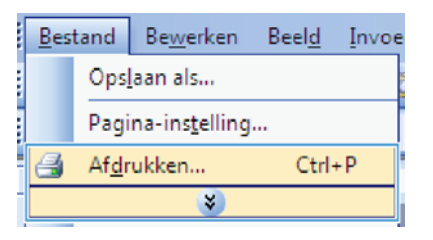

| ijeam:                                   | 63                                |                                                        | Eigenschappen         |
|------------------------------------------|-----------------------------------|--------------------------------------------------------|-----------------------|
| Status:<br>Type:<br>Locate:<br>Conection | ~                                 | · · · · · · · · · · · · · · · · · · ·                  | Aforsken naar gestand |
| Afdrukbere                               |                                   |                                                        | 1 (P)                 |
| fğukken:<br>agnels:                      | Document<br>Alle pagna's in berek | Aartal pogna's per yet:<br>Aarpassen aan poperformaat: | 1 pagina 💌            |

Convertiger Renormal Editors Wenty Grow Saturdies Series
 Convertiger
 Convertiger
 Convertiger
 Convertiger
 Convertiger
 Convertiger
 Convertiger
 Convertiger
 Convertiger
 Convertiger
 Convertiger
 Convertiger
 Convertiger
 Convertiger
 Convertiger
 Convertiger
 Convertiger
 Convertiger
 Convertiger
 Convertiger
 Convertiger
 Convertiger
 Convertiger
 Convertiger
 Convertiger
 Convertiger
 Convertiger
 Convertiger
 Convertiger
 Convertiger
 Convertiger
 Convertiger
 Convertiger
 Convertiger
 Convertiger
 Convertiger
 Convertiger
 Convertiger
 Convertiger
 Convertiger
 Convertiger
 Convertiger
 Convertiger
 Convertiger
 Convertiger
 Convertiger
 Convertiger
 Convertiger
 Convertiger
 Convertiger
 Convertiger
 Convertiger
 Convertiger
 Convertiger
 Convertiger
 Convertiger
 Convertiger
 Convertiger
 Convertiger
 Convertiger
 Convertiger
 Convertiger
 Convertiger
 Convertiger
 Convertiger
 Convertiger
 Convertiger
 Convertiger
 Convertiger
 Convertiger
 Convertiger
 Convertiger
 Convertiger
 Convertiger
 Convertiger
 Convertiger
 Convertiger
 Convertiger
 Convertiger
 Convertiger
 Convertiger
 Convertiger
 Convertiger
 Convertiger
 Convertiger
 Convertiger
 Convertiger
 Convertiger
 Convertiger
 Convertiger
 Convertiger
 Convertiger
 Convertiger
 Convertiger
 Convertiger
 Convertiger
 Convertiger
 Convertiger
 Convertiger
 Convertiger
 Convertiger
 Convertiger
 Convertiger
 Convertiger
 Convertiger
 Convertiger
 Convertiger
 Convertiger
 Convertiger
 Convertiger
 Convertiger
 Convertiger
 Convertiger
 Convertiger
 Convertiger
 Convertiger
 Convertiger
 Convertiger
 Convertiger
 Convertiger
 Convertiger
 Convertiger
 Convertiger
 Convertiger

3. Klik op het tabblad Afwerking.

- Schakel het selectievakje Dubbelzijdig afdrukken in. Klik op OK om de eerste zijde van de taak af te drukken.
- Converse of a constrainty of paper Nuclei al Bittory Revery (Brow | Saturding Series)
  Conversion
  Conversion
  Conversion
  Conversion
  Conversion
  Conversion
  Conversion
  Conversion
  Conversion
  Conversion
  Conversion
  Conversion
  Conversion
  Conversion
  Conversion
  Conversion
  Conversion
  Conversion
  Conversion
  Conversion
  Conversion
  Conversion
  Conversion
  Conversion
  Conversion
  Conversion
  Conversion
  Conversion
  Conversion
  Conversion
  Conversion
  Conversion
  Conversion
  Conversion
  Conversion
  Conversion
  Conversion
  Conversion
  Conversion
  Conversion
  Conversion
  Conversion
  Conversion
  Conversion
  Conversion
  Conversion
  Conversion
  Conversion
  Conversion
  Conversion
  Conversion
  Conversion
  Conversion
  Conversion
  Conversion
  Conversion
  Conversion
  Conversion
  Conversion
  Conversion
  Conversion
  Conversion
  Conversion
  Conversion
  Conversion
  Conversion
  Conversion
  Conversion
  Conversion
  Conversion
  Conversion
  Conversion
  Conversion
  Conversion
  Conversion
  Conversion
  Conversion
  Conversion
  Conversion
  Conversion
  Conversion
  Conversion
  Conversion
  Conversion
  Conversion
  Conversion
  Conversion
  Conversion
  Conversion
  Conversion
  Conversion
  Conversion
  Conversion
  Conversion
  Conversion
  Conversion
  Conversion
  Conversion
  Conversion
  Conversion
  Conversion
  Conversion
  Conversion
  Conversion
  Conversion
  Conversion
  Conversion
  Conversion
  Conversion
  Conversion
  Conversion
  Conversion
  Conversion
  Conversion
  Conversion
  Conversion
  Conversion
  Conversion
  Conversion
  Conversion
  Conversion
  Conversion
  Conversion
  Conversion
  Conversion
  Conversion
  Conversion
  Conversion
  Conversion
  Conversion
  C

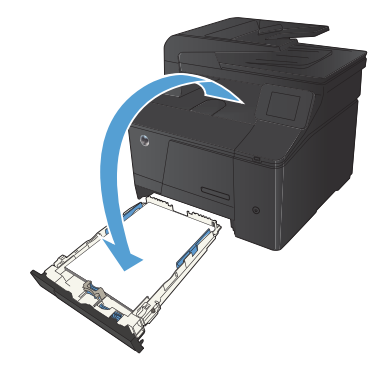

 Haal de stapel afdrukken uit de uitvoerbak en plaats het papier met de bedrukte zijde naar beneden in de invoerlade, zonder de afdrukrichting te wijzigen.

 Druk op het bedieningspaneel op OK om de tweede zijde van de taak af te drukken.

© 2012 Hewlett-Packard Development Company, L.P.

www.hp.com

Edition 1, 4/2012 Onderdeelnummer: CF144-90982

Windows® is een gedeponeerd handelsmerk van Microsoft Corporation in de Verenigde Staten.

Reproductie, aanpassing of vertaling zonder voorafgaande schriftelijke toestemming is verboden, tenzij voor zover toegestaan volgens de auteursrechtwetten.

De informatie in dit document kan zonder voorafgaande kennisgeving worden gewijzigd.

De enige garanties voor producten en services van HP worden uiteengezet in de verklaringen omtrent uitdrukkelijke garantie die bij dergelijke producten en services worden geleverd. Niets in dit document mag worden opgevat als aanvullende garantie. HP stelt zich niet aansprakelijk voor technische of redactionele fouten of weglatingen in dit document.

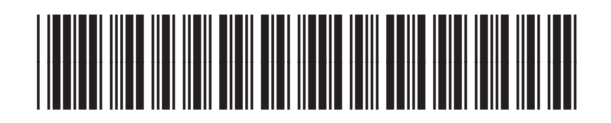

CF144-90982

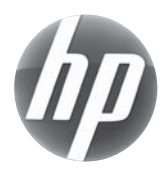